## 古い MS-IME の設定方法

- 1. 古い MS-IME への設定は、以下の手順で行います。
- (1) [スタート]ボタンをクリックし、[設定(歯車のアイコン)]をクリックします。

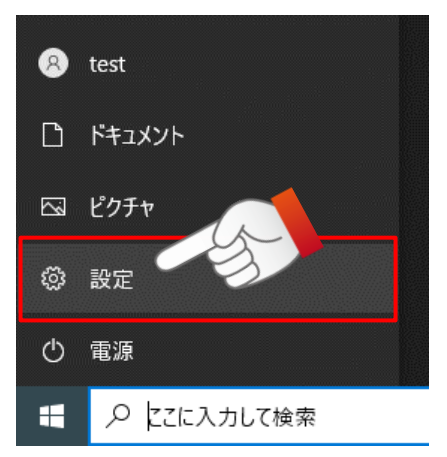

(2) 画面左上の[設定の検索]に、半角で IME と入力します。

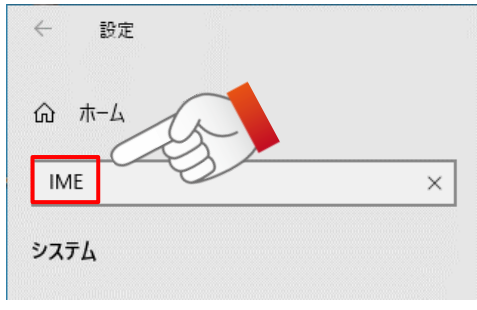

(3) IME に関連する項目が検索されますので、[日本語 IME 設定]をクリックします。

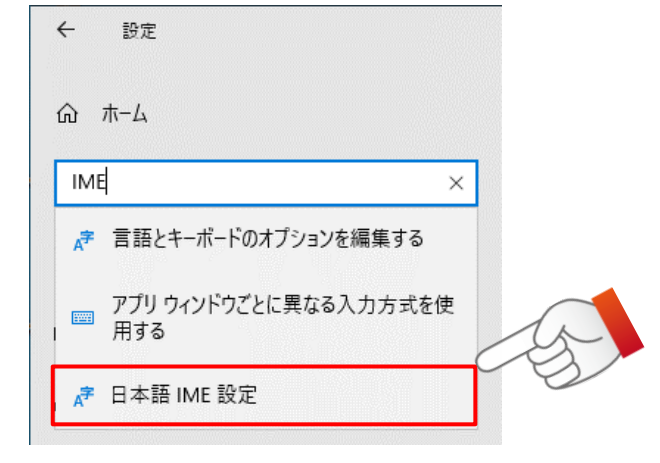

(4) [Microsoft IME]の設定画面が開きますので、[全般]をクリックします。

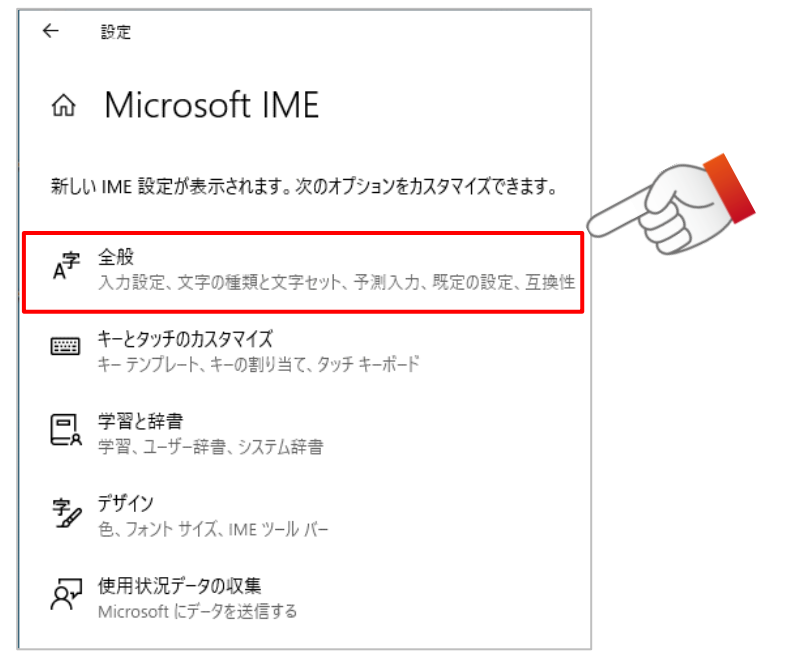

(5) [全般]の設定画面が開きますので、画面を一番下までスクロールします。

| ← 設定                                    |
|-----------------------------------------|
| ☆ 全般                                    |
| 入力設定                                    |
| ハードウェア キーボードでかな入力を使う                    |
| 7                                       |
| かな入力/ローマ字入力を Alt + カタカナひらがなローマ字キーで切り替える |
| オフ                                      |
| 句読点                                     |
| <b>``</b>                               |
| スペース                                    |
| 現在の入力モード 🗸                              |
| テンキー                                    |
| 常に半角 〜                                  |
|                                         |

(6) [以前のバージョンの Microsoft IME を使う]の設定値を確認し、[オフ]になっている場合は[オン]に変更します。

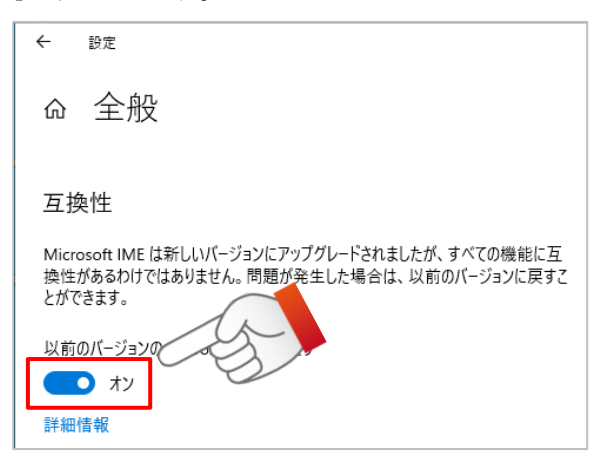

以上